# 国際大会オンライン登録

# ① 国際大会登録ページへ(https://my.rotary.org/ja)

代表登録者ご本人のアカウントで My ROTARY にログインしてください。 大会に参加されない事務局職員や別の方のアカウントで、代行することは出来ません。 30歳以下のロータリアンが代表者となる場合、オンライン登録だと割引料金が適用されないため、 「登録およびチケット申込書式」によるお申込みをご検討ください。 2020年6月6日時点で30歳以下の方が対象となります。

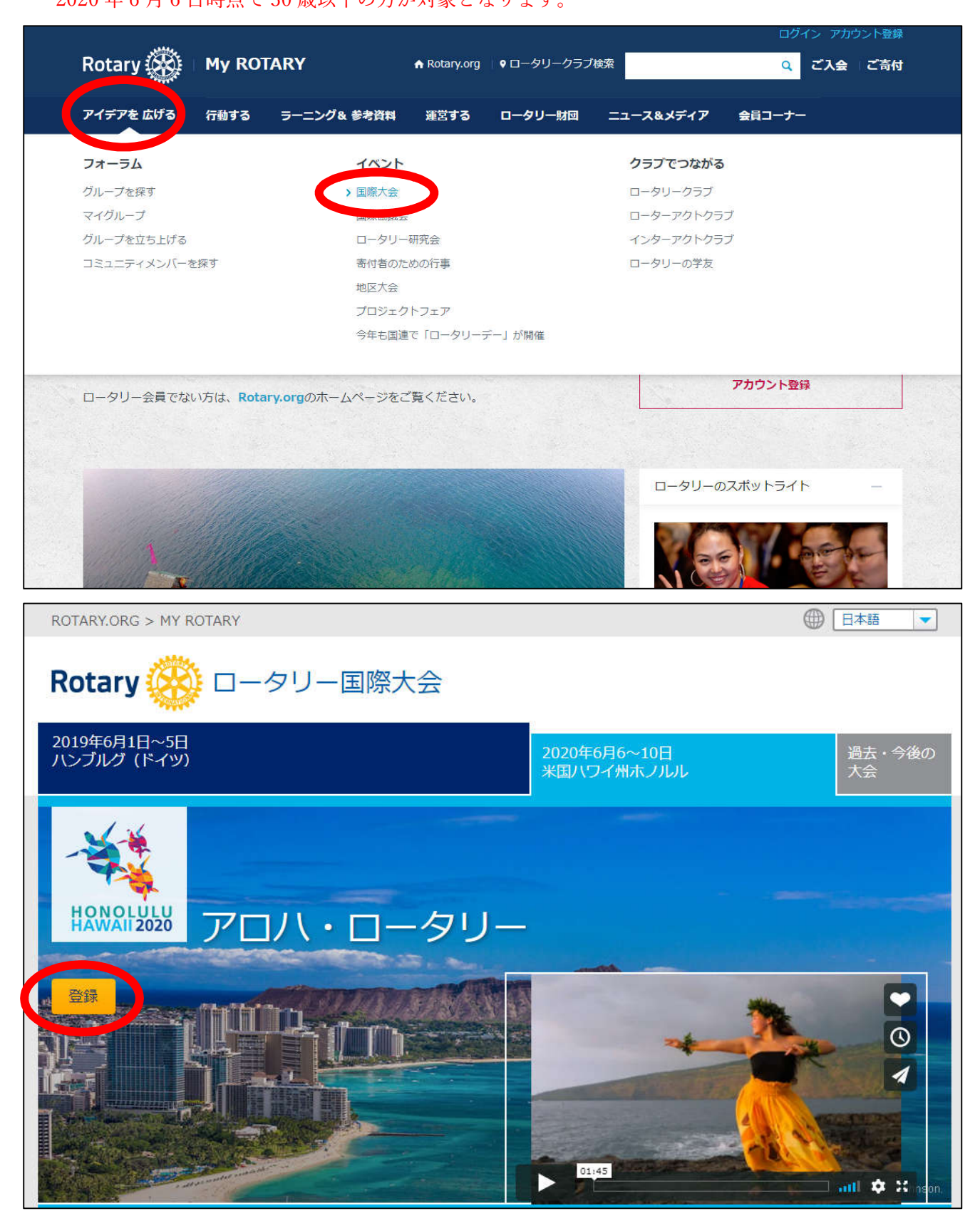

# ② 代表登録者の情報を入力

| 登録有情報      | 登録するイベント: 2020 RI Convention - Honolulu<br>登録記書作品                                 |
|------------|-----------------------------------------------------------------------------------|
| 521        |                                                                                   |
| セッション      | 特記されていない限り、全項目をご入力ください。表示されている情報が正しくない場合には、情報を<br>更新してください(半角ローマ字でご入力ください)。       |
| ご登録内容のサマリー |                                                                                   |
| お支払い       |                                                                                   |
| コンファメーション  | 住所                                                                                |
|            |                                                                                   |
| バッジに掲載     | バッジに記載される名前 🛛 🌐 🧰                                                                 |
| される名前      | Eメール ② 更新                                                                         |
| 取刍油紋生      | 電話番号(任意)                                                                          |
| 来态连桁儿      | 緊急連絡先 ③ 追加                                                                        |
| 職業分類       | 現在または以前の職業分類                                                                      |
|            | 食水制限                                                                              |
| 食事制限       | 特別なニーズ 単加                                                                         |
| 特別なニーズ     | ■ 私は <u>会場監督ポランティアを志願します</u><br>■ 大会関連活動のためにロータリーが第三者へ私の個人情報を提供することを希望しません。 ⑦<br> |
|            | 保存して続ける                                                                           |

# 食事制限の選択肢

- ・アレルギー(Allergies)
- ・糖尿病(diabetic)
- ・グルテンフリー(Gluten Free)
- ・乳糖不耐症(Lactose intolerance)
- ・豚肉を食べない(No Pork)
- ・赤身肉を食べない(No Red Meat)
- ・魚介類を食べない(No Seafood)
- ・甲殻類を食べない(No Shellfish)
- ・特になし(None)
- ・その他(Other)
- ·菜食のみ(Vegetarian)

# 特別なニーズの選択肢

- ・補聴器が必要(Assisted Listening Devices Needed)
- ・点字資料が必要(Braille materials Needed)
- ・特になし(None)
- ・その他(Other)
- ・電動車いす(Scooter)
- ・車いす(Wheelchair)

# ③ ゲストを追加(同伴者がいない場合は右下『続ける』をクリックして④へ)

|                                |                                              | ご寄付               | 言語の選択 👻      |
|--------------------------------|----------------------------------------------|-------------------|--------------|
| Rotary 🛞 🗄                     | vents                                        |                   |              |
| こんにちは、                         |                                              | ヘルプ   My Rotary   | Dグアウト        |
| ホーム > イベント > 2020  <br>        | RI Convention - Honolulu > ゲスト               | ゲストが              | いる場合は        |
| -<br>ゲスト                       | 登録するイベント: 2020 RI Convention - Honolo<br>ゲスト | 『ゲストを追ば           | 加』をクリック      |
| セッション                          | 現在あなたのリストにゲストはありませく                          | リックして、リストを作成      | してくだ         |
| ご登録内容のサマリー                     | さい。                                          |                   |              |
| お支払い                           | ゲストを追加<br>ゲストたしで登録する場合。下の「続ける」をクリックしてくださ     | : <b>L</b> 3      |              |
|                                | ゲストがいない場合は<br>「続ける』をクリックして④へ                 | Ęõ                | 展ける          |
| Rotary 🛞                       |                                              |                   |              |
| Copyright ⊜ 2013 Rotary Intern | ational 憲能分                                  | キー   プライバシーに関する方針 | 1 1011115203 |

ゲスト情報を RI データベースで検索。明らかに国際大会初参加のゲストであっても、一度検索しないと先に進めない仕組みになっているため、名/姓を入力して検索はしてください。

|                             |                             |                    | 言語の道訳               |
|-----------------------------|-----------------------------|--------------------|---------------------|
| Rotary 🛞                    | Events                      |                    |                     |
| こんにちは、                      |                             | ヘルプ   My Rotary    | אפינעם              |
| ホーム > イベント > 20             | 新しいゲストをリストに追加               | 8                  |                     |
| 登録者情報                       |                             |                    |                     |
| ゲスト                         | ▲ 以前のゲストのリストはありません          |                    |                     |
| セッション                       | リストにない人を検索                  | ・を作成               | してくだ                |
| ご登録内容のサマリ                   | 以下の欄 (一つ以上) に情報を入力して検索してくださ | い(半角ローマ字のみ)。入      | Aprila 1994 F. Hono |
| お支払い                        | 力情報が多ければ多いほど、検索結果が絞られます。    |                    |                     |
| コンファメーション                   | 名 姓 市岡                      | 功                  |                     |
|                             |                             |                    |                     |
| (                           | Select                      | 東る                 | 続ける                 |
|                             | ◉ すべてのゲスト候補者から検索            |                    |                     |
|                             | ◎ 特定のクラブから検索                |                    |                     |
| Rotary 🛞                    | キャンセル                       |                    |                     |
| Copyright © 2018 Rotary Int | mational                    | 連絡先   プライバシーに関する方計 | 利用規約                |

#### 検索のコツ!

会員 ID が分かる場合は、会員 ID のみ入力(半角)して検索! 会員 ID が分からない場合は、下のお名前、上のお名前をそれぞれ2文字以上入力して(半角)検索! RI データベースに登録されている通り入力して検索!(太田様の場合、"Ohta"、"Ota"、"Oota"等の可能性あり) 以前に国際大会等でゲスト登録した方は、画面上部にリストが出てくるのでそちらから選択!

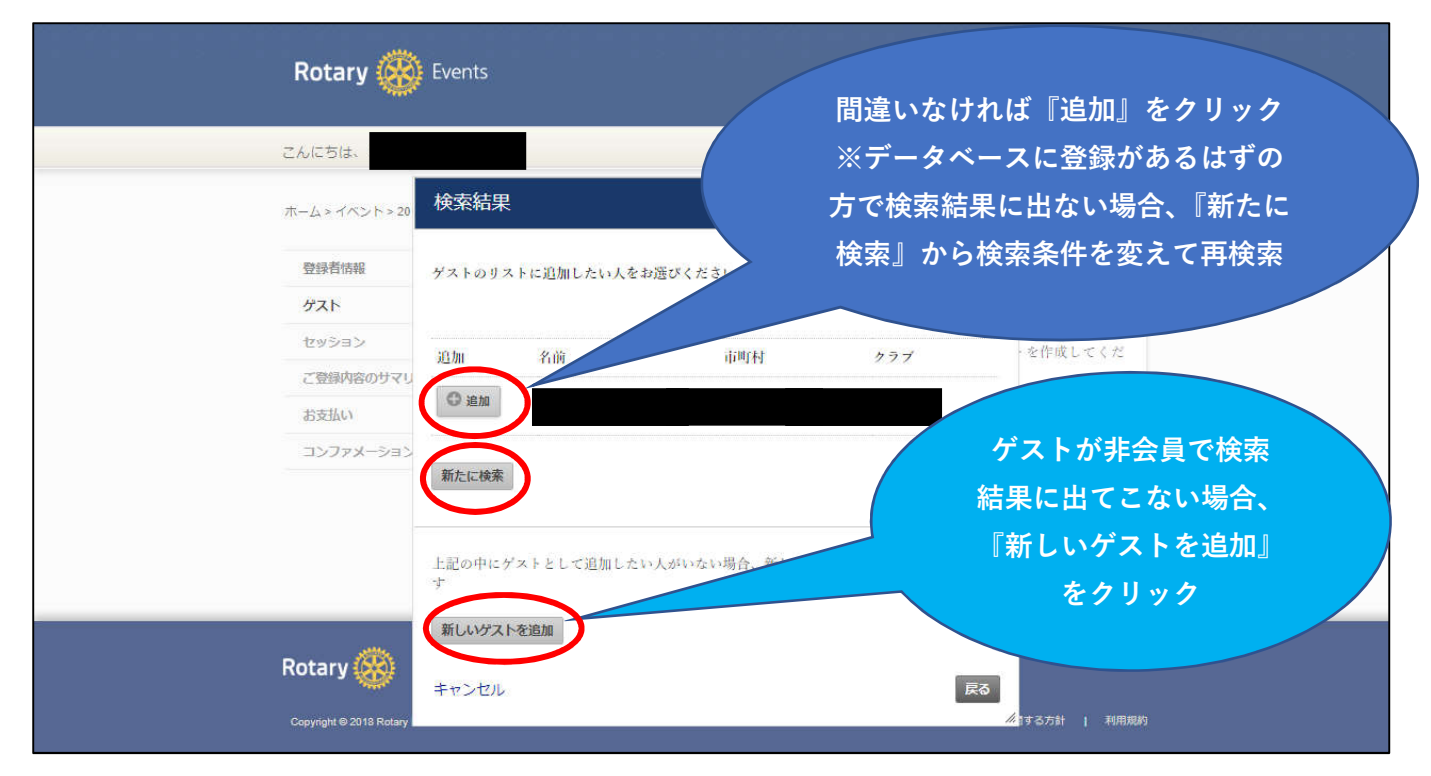

# 検索しても該当者がない場合、『新しいゲストを追加』から個人情報を作成

|                             |                 |                        | こ寄付 言語の選択・   |
|-----------------------------|-----------------|------------------------|--------------|
| Rotary 🛞                    | 新しいゲストをリス       |                        |              |
|                             | * 必須            |                        |              |
|                             | 名*              | Taro                   | Kotary LOTON |
| ホーム > イベント > 2019           | MiddleName      |                        |              |
|                             | <u>炊</u> 售*     | Kokusai                |              |
| 登録者情報                       | 性別*             | Male                   |              |
| ゲスト                         | 出生年 (10歳以下の場合)  | Select V               |              |
| セッション                       | hHalin.*        |                        | 8            |
|                             | 19178 - \$1566# |                        | 寺別なニーズ、      |
|                             | 1201000 * NOCEM | None •                 | •            |
| ご登録内容のリマリー                  | EX-n            | © Business. © Personal | rc Witza     |
| お支払い                        | □ 代表登録者と同じ住所    |                        | M HURA       |
| コンファメーション                   | 住所の種類*          | Home <b>v</b>          |              |
|                             | ]s]*            | Japan 🔻                |              |
|                             | 住所 (番地、ビル名等) *  | 1-4-23 Mita            | 保存して続ける      |
|                             | 住所(続き)          | Tamachi                |              |
|                             | 住所(続き)          |                        |              |
| Rotary 🛞                    | 间町村*            | Minato-ku              |              |
| Copyright € 2018 Rotary Int | 都道府県            | Токуо                  | 「る方針   利用規約  |
|                             | 郵便番号            | 168-0073               |              |
|                             | キャンセル           | 戻る道加                   |              |

| 登録者情報              | 登録するイベ          | いた: 2020 RI Conventio | n - Honolulu                              |      |
|--------------------|-----------------|-----------------------|-------------------------------------------|------|
| ゲスト                | ゲスト             |                       |                                           |      |
| セッション              | 各ゲストにつ          | oき登録の種類は入力必須          | ~t                                        |      |
| ご登録内容のサマリー         | 「情報を更新          | 「」をクリックし、各ゲス          | トについてバッジに記載される名前、食事制限、特別な                 | ニーズ、 |
| お支払い               | 職業分類(ロ          | 1-タリアンのみ)をご入          | 力ください。                                    |      |
| コンファ <b>メ</b> ーション | 名前              | 場所                    | 登録の種類                                     |      |
|                    |                 |                       | Select ・ 情報を更新                            | 削除   |
|                    |                 |                       | Select                                    |      |
|                    | ゲストを追加          | a                     | Guest 31 years and over                   |      |
|                    |                 |                       | Rotaractor                                |      |
|                    | 留意事項: p         | 1ータリーのブライバシー          | Rotarian ド者をオンライン                         | で登録す |
|                    | ることはでき<br>ください。 | ミません。18歳以下の同伴         | Saturday House of Friendship Pass ームに記入し、 | 提出して |
|                    |                 |                       |                                           |      |
|                    |                 |                       | 戻る 保存し                                    | て続ける |

- ・ロータリークラブ職員/地区職員(Employee of Rotary Club/District)
- ・31 歳以上の同伴者(Guest 31 years and over)
- ・ローターアクター(Rotaractor)
- ・ロータリアン(Rotarian)
- ・2020 年 6 月 6 日(土)のみ有効の「友愛の家」入場パス(Saturday House of Friendship Pass)

!!注意!!

- ●31 歳以上のロータリアンは「Rotarian」カテゴリをお選びください。
- ●31 歳以上のロータリアンではないゲスト(配偶者等のご親族、知人など)は「Guest 31 years and over」を お選びください。
- ●30歳以下のロータリアンおよびロータリアンではないゲストは登録料がお安くなるのですが、

オンライン登録の場合、カテゴリ選択に該当する項目が無く、そのままだと割引料金が適用されない為、 「登録およびチケット申込書式」によるお申込みをご検討ください。

2020年6月6日時点で30歳以下の方が対象となります。

ロータリアンではない学友の方をゲスト追加したい場合も同様です。

| Rotary 🛞 🕬                     | <i>v</i> ents                                                                   |
|--------------------------------|---------------------------------------------------------------------------------|
| こんにちは、                         | ヘルプ My Rotary ログアウト                                                             |
| ホーム > イベント > 2020 RI (         | Convention - Honolulu > 登録書情報                                                   |
| 登録者情報 グスト                      | 登録するイベント: 2020 RI Convention - Honolulu<br>登録者情報                                |
| バッジに掲載 <del>▼∪-</del><br>される名前 | <br>特記されていない限り、全項目をご入力ください。表示されている情報が正しくない場合には、情報を<br>更新してください(半角ローマ字でご入力ください)。 |
|                                | バッジに記載される名前      通加       現在または以前の職業分類                                          |
| 城東分類                           | 食事制限                                                                            |
| 食事制限                           | 特別なニーズ ① 追加                                                                     |
| 特別なニーズ                         | <ul> <li>ロ このゲストは 会場監督ボランティアを志願します?</li> <li>保存して続ける</li> </ul>                 |

### 食事制限の選択肢

- ・アレルギー(Allergies)
- ・糖尿病(diabetic)
- ・グルテンフリー(Gluten Free)
- ・乳糖不耐症(Lactose intolerance)
- ・豚肉を食べない(No Pork)
- ・赤身肉を食べない(No Red Meat)
- ・魚介類を食べない(No Seafood)
- ・甲殻類を食べない(No Shellfish)
- ・特になし(None)
- ・その他(Other)
- ·菜食のみ(Vegetarian)

# 特別なニーズの選択肢

- ・補聴器が必要(Assisted Listening Devices Needed)
- ・点字資料が必要(Braille materials Needed)
- ・特になし(None)
- ・その他(Other)
- ・電動車いす(Scooter)
- ・車いす(Wheelchair)

### ④ セッション情報を入力

※開会式などの本会議や、分科会、友愛の家のみのご参加の場合不要→『保存して続ける』をクリック ※同様の画面がゲスト人数分表示されるので、それぞれに入力して『保存して続ける』をクリック

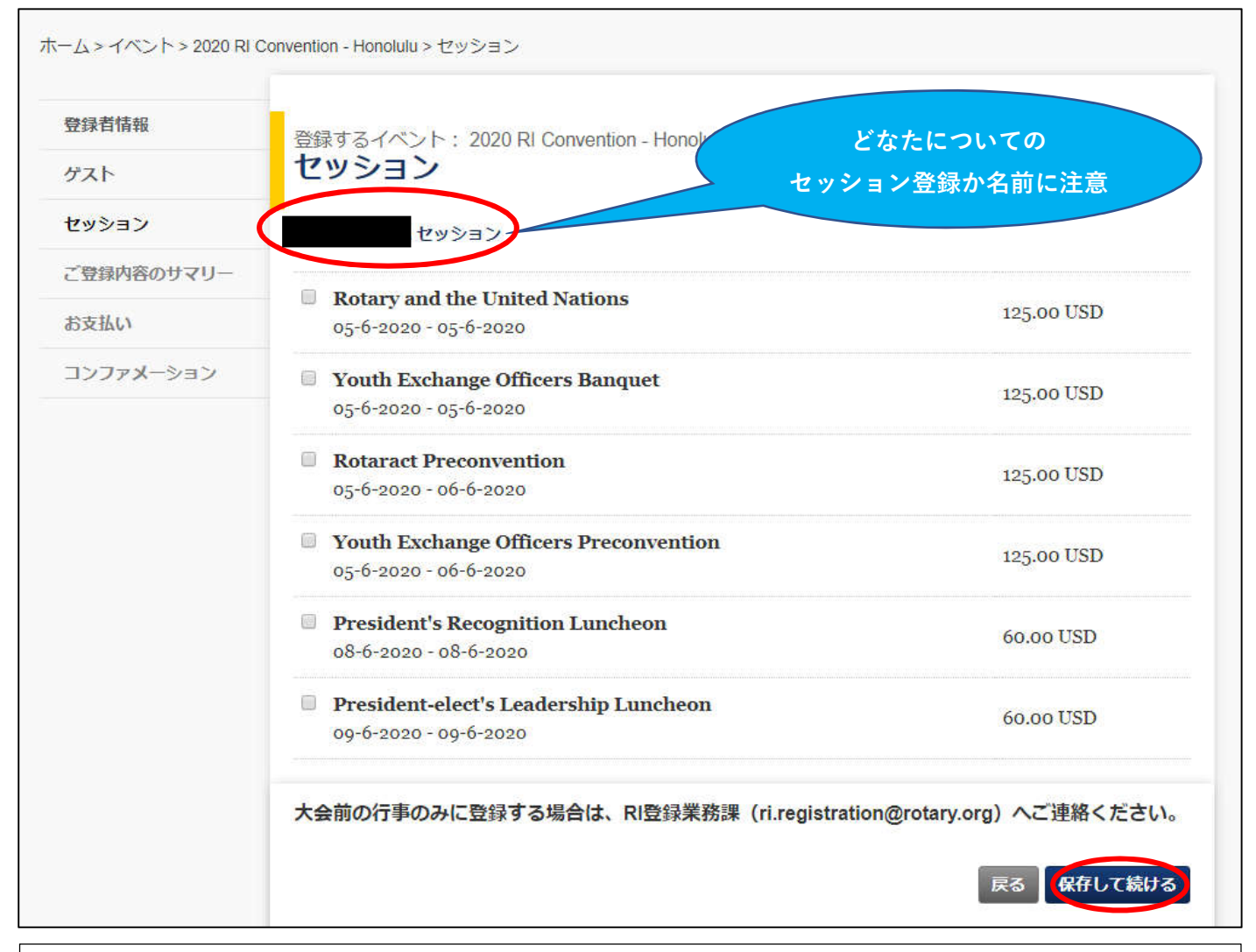

### RI チケット制イベント(オプション、2019年6月3日時点掲載分)

ロータリーと国連:「世界でよいこと」のための連携 75 年を祝う(Rotary and the Inited Nations)

|                                                               |                                         | 6月5日     | \$125 |
|---------------------------------------------------------------|-----------------------------------------|----------|-------|
| 青少年交換役員晚餐会(Youth                                              | n Exchange Officers Banquet)            | 6月5日     | \$125 |
| ローターアクト大会前会議                                                  | (Rotaract Preconvention)                | 6月5~6月6日 | \$125 |
| 青少年交換役員大会前会議                                                  | (Youth Exchange Officers Preconvention) | 6月5~6月6日 | \$125 |
| 会長主催昼食会(President's Recognition Luncheon) 6月8日                |                                         |          | \$60  |
| 会長エレクト主催リーダーシップ昼食会(President-elect's Leadership Luncheon)6月9日 |                                         |          | \$60  |
|                                                               |                                         |          |       |

# ⑤ <u>お支払い</u>

※早期割引を適用させる場合、その期日までにお支払いを完了させる必要があります ※チケット制行事も、お支払いが完了されるまで予約が確定されません

|                                    |                                                                                                    |                                                                                                    | ご寄付 言語の選択 👻                                                                                                    |  |
|------------------------------------|----------------------------------------------------------------------------------------------------|----------------------------------------------------------------------------------------------------|----------------------------------------------------------------------------------------------------|--|
| Rotary 🥳                           | Events                                                                                                    |                                                                                                    |                                                                                                    |  |
| こんにちは、                             |                                                                                                    | NUT   N                                                                                                    | ly Rotary   ログアウト                                                                                                    |  |
| ホーム > イベント > 20                    | 20 Ri Convention - Honolulu > ご登録内容のサマリー                                                                                                    |                                                                                                    |                                                                                                    |  |
| 登録者情報                              | 登録するイベント: 2020 RI Convention                                                                                                    | - Honolulu                                                                                                    |                                                                                                    |  |
| ゲスト                                | ご登録内容のサマリー                                                                                                    |                                                                                                    |                                                                                                    |  |
| セッション                              | あなたとゲスト(該当する場合)のお支払                                                                                                    | い総額は以下の通りです                                                                                                    |                                                                                                    |  |
|                                    | Ψ[]]                                                                                                    | 価格                                                                                                    | 合計                                                                                                    |  |
| ご登場内交のサマー                          |                                                                                                    | 120.00 USD                                                                                                    | 120.00 USD                                                                                                    |  |
| お支払い                               |                                                                                                    | 小計 <b>120.00 USI</b>                                                                                                    | ) 120.00 USD                                                                                                    |  |
| コンファメーション                          |                                                                                                    |                                                                                                    |                                                                                                    |  |
|                                    | 項目                                                                                                    | 価格                                                                                                    | 合計                                                                                                    |  |
|                                    |                                                                                                    | 395.00 USD                                                                                                    | 395.00 USD                                                                                                    |  |
|                                    |                                                                                                    | 小計 395.00 USI                                                                                                    | 0 395.00 USD                                                                                                    |  |
|                                    |                                                                                                    |                                                                                                    |                                                                                                    |  |
|                                    | 項目                                                                                                    | 伽格                                                                                                    | 合計                                                                                                    |  |
|                                    |                                                                                                    | 395.00 USD                                                                                                    | 395.00 USD                                                                                                    |  |
|                                    |                                                                                                    | 小計 395.00 USI                                                                                                    | ) 395.00 USD                                                                                                    |  |
|                                    | お支払い総額                                                                                                    | 910.00 U                                                                                                    | SD                                                                                                    |  |
|                                    |                                                                                                    |                                                                                                    |                                                                                                    |  |
|                                    | 項目                                                                                                    | 価格                                                                                                    | 合計                                                                                                    |  |
|                                    |                                                                                                    | 395.00 USD                                                                                                    | 395.00 USD                                                                                                    |  |
|                                    |                                                                                                    | 小計 395.00 USI                                                                                                    | 395.00 USD                                                                                                    |  |
|                                    | お支払い総額                                                                                                    | 910.00 U                                                                                                    | SD                                                                                                    |  |
| この辺りに「同意し<br>チェックボックスが<br>必ずチェックを入 | <ul> <li>M人データの共有</li> <li>ロータリーに提出される個人情報は、公式人情報は、国際大会への出席を可能とするとを意味します。ロータリー国際大会に優勝大会関連の活動を計画するために、例えたく会関連の活動を計画するために、例えているの利用を希望しない場合は、rine</li> <li>たまなよ、国際大会と補助的サービーと次の利用を希望しない場合は、rine</li> <li>たまな、国際大会と補助的サービーと次の利用を希望しない場合は、rine</li> <li>たまなす」の</li> <li>たまなす」の</li> <li>たまな、日際大会と補助のけているの利用を希望したい場合は、rine</li> <li>たまな、日際大会と補助のために複製、構<br/>権利を与えます。</li> </ul> | なロータリー業務にのみ利用されます。つき<br>ため、また、名札の印刷や交通の目的のため<br>録する際に皆さまが提出する個人データは、<br>ば、ロータリーのサービス業者に転送され;<br>スについての情報をEメールでお送らします<br>gistration@rotary.orgまでその旨をお知らせ<br>リーチケット制行事ならびにホスト組織委員<br>席者、来場者は、写真、録音、録画を含む<br>したものとみなされます。ロータリーはこの<br>刷物、電子的な出版物、ソーシャルメディ<br>および調査の目的で保存します。登録者、出<br>に登録者、出席者、来場者の肖像と声を、目<br>示、修正、配布、出版、使用の許可を認める<br>ることで、通知およびキャンセル(取消し)<br>り国際大会の実現を目的として本書ポニ部 | とり、皆さまの個<br>めに利用されるこ<br>ロータリーが国<br>5可能性がありま<br>。また、Eメール<br>ください。<br>見会行事に出席、<br>80ゆる方法で最<br>が声報を、用しま<br>席者、朱場者は<br>国際大会に関連よう<br>5 無料および取消<br>に関する規定を<br>人された私のデー |  |
| この辺りに「同意し<br>チェックボックスが<br>必ずチェックを入 | ・ます」の<br>ある場合は<br>たかじめて来<br>たいの録音・録画ならび<br>を見り一業務のために複製、構<br>権利を与えます。<br>やよびチケット申込書式を提出す<br>に同意するとともに、上記の通<br>タが快、しることに同意することを確認                                                                                                    | リーチケット制行事ならびにホスト組織委員<br>席者、未場者は、写真、録音、録画を含む〕<br>したものとみなされます。ロータリーはこの<br>刷物、電子的な出版物、ソーシャルメディニ<br>および調査の目的で保存します。登録者、出<br>に登録者、出席者、未場者の肖像と声を、<br>「示、修正、配布、出版、使用の許可を認め<br>ることで、通知およびキャンセル(取消し)<br>り国際大会の実現を目的として本書式に記,<br>します。                                                                                                    | 目会行事に出席、<br>ちゅっち方法で撮<br>つ情報を、ロータ<br>r上で使用しま<br>1席者、来場者は<br>国際大会に関連す<br>5 無料および取消<br>に関する規定を<br>人された私のデー                                                          |  |

戻る(保存して続ける

### 通貨と支払い方法を選択

|                                         | ご寄付 二 言語の選択 ・                                                                                       |
|-----------------------------------------|----------------------------------------------------------------------------------------------------|
| Rotary 🛞 Eve                            | ents                                                                                                |
| こんにちは、                                  | ヘルプ   My Rotany   ログアウト                                                                             |
| ホーム > イベント > 2020 RI Co                 | nvention - Honolulu > お支払い                                                                          |
| 登録者情報<br>グスト                            | 登録するイベント : 2020 RI Convention - Honolulu<br>お支払い                                                    |
| セッション                                   | 通貨をお選びください<br>Select ▼<br>お支払い合計: 910.00 USD                                                        |
| ご登録内容のサマリー<br>お支払い<br>コンファメーション         | み支払い方法<br>クレジットカード払いと後日払いの2つの方法があります。後日払いの場合、今日お支払いいただくよ<br>りも高い料金の適用される場合があることにご留意ください。<br>◎今すぐ支払う |
|                                         | ◎後日払い。                                                                                              |
|                                         | हरु क्षिम्ठ                                                                                         |
|                                         |                                                                                                    |
|                                         |                                                                                                    |
| お支払いの詳細:                                |                                                                                                    |
| クレジットカード番号:<br> <br> <br> <br> 月▼  年▼ * | *                                                                                                   |
| セキュリティ コード:                             | セキュリティ コードについて *                                                                                    |
| 続ける                                     |                                                                                                    |
|                                         |                                                                                                    |
|                                         |                                                                                                    |

以上で登録は完了です!

登録内容確認メールが代表登録者に送られますので、ご確認の上、現地に国際 ID(パスポート等)と共にお持ちく ださい。

大会登録番号はこちらのメール、または、①の手順で登録ページにお越しいただくことでご確認頂けます。